# 1 CONFIGURATION DE LA BORNE WIFI

Se connecter sur la page de configuration avec l'adresse 192.168.1.20 puis aller dans **WIRELESS** et renseigner comme ceci : (Identifiant : ubnt / Mot de passe : ubnt)

## • Paramètres sans fil de base

Mode sans fil : Point d'accès SSID : WIFI-CY15 Largeur du canal : 20MHz

• Sécurité sans fil

Sécurité : WPA2-AES Clé pré-partagée WPA : mettre la clé **WIFI-CY15** 

Une fois les champs modifiés appuyer sur le bouton Changer.

Une fenêtre s'ouvre pour configurer un nouveau mot de passe.

Ancien mot de passe : ubnt Nouveau mot de passe : cy15 Confirmation du mot de passe : cy15

| NanoStat | tion loco <b>I</b> / | <b>]</b> 2   |                    |          |             |        |         |         |   | air OS         |
|----------|----------------------|--------------|--------------------|----------|-------------|--------|---------|---------|---|----------------|
| ×        | MAIN                 | WIRELESS     | NETWORK            | ADVANCED | SERVICES    | SYSTEM | · UNMS* | Outils: | ~ | Se déconnecter |
| Paramèt  | res sans fil de      | e base       |                    |          |             |        |         |         |   |                |
|          | Mo                   | de sans fil: | Point d'accès      | ~        |             |        |         |         |   |                |
| WD       | S (Mode pont tr      | ansparent):  | Activer            |          |             |        |         |         |   |                |
|          |                      | SSID:        | WIFI-CY15          |          | Cacher le S | SID    |         |         |   |                |
|          |                      | Indicatif:   | France             | ~        |             |        |         |         |   |                |
|          | Mode IE              | EE 802.11:   | Mixte B/G/N        | ~        |             |        |         |         |   |                |
|          | Largeur d            | lu canal:[?] | 20 MHz             | $\sim$   |             |        |         |         |   |                |
|          | Fréque               | ence, MHz:   | auto               | $\sim$   |             |        |         |         |   |                |
|          | Canal d              | l'extension: | Aucun              | ~        |             |        |         |         |   |                |
|          | Liste de fréque      | nces, mhz:   | Activer            |          |             |        |         |         |   |                |
| Ca       | lculer la limite d   | de la PIRE:  | Activer            |          |             |        |         |         |   |                |
|          |                      | Antenne:     | Built in (2x2) - 8 | dBi 🗸    |             |        |         |         |   |                |
|          | Puissance            | d'émission:  | <u></u>            |          | 2 dBm       |        |         |         |   |                |
| Mo       | dule de débit d      | e données:   | Par défaut         | ~        |             |        |         |         |   |                |
| Débi     | it de transmission   | n maximal:   | MCS 15 - 130/14    | 44.4 🗸 🗸 | Auto        |        |         |         |   |                |
| Sécurité | sans fil             |              |                    |          |             |        |         |         |   |                |
|          |                      |              |                    |          |             |        |         |         |   |                |
|          |                      | Sécurité:    | WPA2-AES           | ~        |             |        |         |         |   |                |
|          | Authentific          | ation WPA:   | PSK V              |          | _           |        |         |         |   |                |
|          | Clé pré-part         | agée WPA:    | •••••              |          | Afficher    |        |         |         |   |                |
|          |                      | ACL MAC:     | Activer            |          |             |        |         |         |   |                |

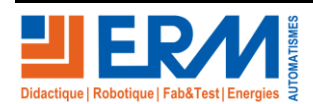

Page 1/4

Aller sur la page **NETWORK** et configurer les champs comme ceci :

#### • Rôle du réseau

Mode réseau : Routeur

## • Paramètres du réseau WAN

Adresse IP : Statique Adresse IP : 192.168.1.20 Masque sous-réseau : 255.255.255.0 IP de la Passerelle : 192.168.1.1 IP du DNS Primaire : 192.168.1.1

Activer la case NAT puis cocher tous les protocoles NAT. Décocher la case "Bloquer l'accès à la gestion"

## • Paramètres du réseau LAN

Adresse IP : 192.168.2.1 Masque sous-réseau : 255.255.255.0 Serveur DHCP : Activé Début de la plage : 192.168.2.100 Fin de la plage : 192.168.2.199 Masque de sous-réseau : 255.255.255.0

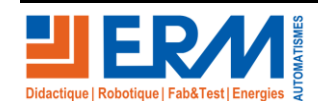

Page 2/4

84 200 Carpentras

**DOSSIER MACHINE** 

## Borne WIFI CY15

Paramétrage Borne WIFI

| Mode réseau:                 | Routeur       |        |               |
|------------------------------|---------------|--------|---------------|
| Désactiver le réseau.        | Audun         |        |               |
| Mode de configuration        |               |        |               |
| Mode de configuration:       | Simple 🗸      |        |               |
| 🛛 Paramétres de réseau VVAN  |               |        |               |
| Interfane WAN                | LAND          |        |               |
| Adresse IP.                  |               | PPPOE  | Pu6 Activer   |
| Adresse IP:                  | 192.168.1.20  |        |               |
| Masque de sous-réseau:       | 255 255 255 0 |        |               |
| IP de la passereile.         | 192.168.1.1   |        |               |
| IP du DNS primaire:          | 192.168.1.1   |        |               |
| IP du DNS secondaire.        |               |        |               |
| MTU:                         | 1500          |        |               |
| NAT                          | Activer       |        |               |
| Protocole NAT.               |               | RTSP   |               |
| Bloquer l'accès à la gestion | Activer       |        |               |
| DMZ:                         | Activer       |        |               |
| Allas d'IP a formatioue      | Activer       |        |               |
| Clonage de l'adresse MAC     | Activer       |        |               |
|                              |               |        |               |
| Paramétres de réseau LAN     |               |        |               |
| Interface LAN:               | VVLANO        |        |               |
| Adresse IP:                  | 192.168.2.1   |        | IPv6: Activer |
| Masque de sous-réseau:       | 255 255 255.0 |        |               |
| MTU:                         | 1500          |        |               |
| Proxy DNS:                   | Activer       |        |               |
| Serveur DHCP:                |               | Relais |               |
| Début de la plage:           | 192.168.2.100 |        |               |
| Fin de la plage:             | 192.168.2.199 |        |               |
| Masque de sous-réseau:       | 255 255 255 0 |        |               |
| Durée du bailt               | 600           |        |               |
| IP du DNS primaire:          |               |        |               |

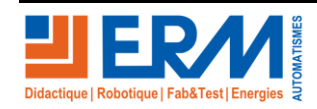

Page 3/4

Retour page de garde

84 200 Carpentras

Une fois les modifications effectuées, valider avec le bouton correspondant.

Aller ensuite sur la page symbolisée avec le logo suivant :

| NanoStat | ion loco I | <b>M</b> 2 |         |          |          |        |         |         |   | air OS"        |
|----------|------------|------------|---------|----------|----------|--------|---------|---------|---|----------------|
| ×        | MAIN       | WIRELESS   | NETWORK | ADVANCED | SERVICES | SYSTEM | • UNMS* | Outils: | ~ | Se déconnecter |

Dans la page ci-dessous, décocher airMAX puis valider avec le bouton Changer.

| *                      | MAIN                      | WIRELESS       | NETWORK      | ADVANCED | SERVICES | SYSTEM      | ( <u>• UNMS</u> ) Outils: | $\sim$ | Se déconnect |
|------------------------|---------------------------|----------------|--------------|----------|----------|-------------|---------------------------|--------|--------------|
| aramètr                | es airMAX:                |                |              |          | airView  |             |                           |        |              |
|                        |                           | airM           | AX: [?] 🗌 Ac | tiver    |          | Port airV   | iew: [?] 18888            |        |              |
|                        |                           |                |              |          |          |             |                           |        |              |
| Mode lien              | point à point             | de longue port | ée: [?]      |          | E        | Lancer air\ | (iew [?]                  |        |              |
| vlode lien             | point à point             | de longue port | ée: [?]      |          | e        | Lancer air\ | (iew [?]                  |        |              |
| vlode lien<br>irSelect | point à point             | de longue port | ée: [?]      |          |          | Lancer air\ | (iew [?]                  |        |              |
| Vlode lien<br>irSelect | point à point<br>airSelec | de longue port | ée: [?] 🛄    |          |          | Lancer air\ | 'iew [?]                  |        |              |
| Mode lien              | point à point<br>airSelec | de longue port | iée: [?]     |          |          | Lancer air\ | (iew [?]                  |        |              |

Dans la barre de taches ouvrir les Paramètres réseau et Internet puis se connecteur à WIFI-CY15 avec la clé sécurité qu'est la même : WIFI-CY15

Débrancher le câble réseau du PC puis faire un test en se connectant sur un appareil relié au même réseau que la borne WIFI.

A utiliser plutôt un moteur de recherche comme Internet Explorer ou Google Crome. Ne pas utiliser Mozilla Firerfox car il y a trop des blocages de sécurité.

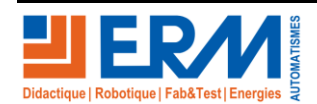

Page 4/4